**Getting started with** 

Blue365.

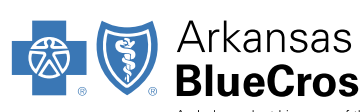

#### Arkansas BlueCross BlueShield

## **Registering for Blue365**

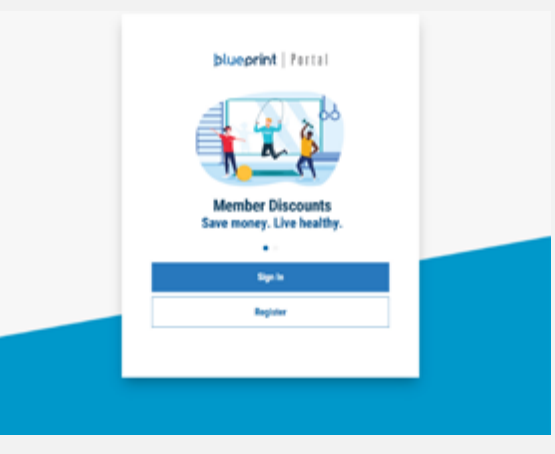

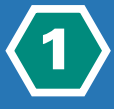

Visit **blueprintportal.com** and select Register or sign in using your existing username and password if already registered.

| Arkans<br>BlueCr                       | as<br>oss Blues              | Shield |
|----------------------------------------|------------------------------|--------|
| Member<br>JOHN LI<br>Member<br>ZZZ1234 | Name:<br>DOE<br>ID:<br>56789 |        |
| RxBIN:<br>RxPCN:<br>RxGRP:             | 123456<br>ADV<br>RX0000      |        |

Off. CoPay: \$20

Rx: \$100+20%

METALLIC *True* **BLUE PP** 

Member DOB: 10/04/1945 Group #: 9876543210 Deductible: \$500 CoPay: \$20 PCP

Gold

PPC

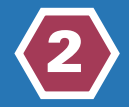

Have your insurance card handy to register with your member ID number or the last four digits of your SSN. If you have a Dental or Vision only plan you can use 230.

## **Getting started with Blue365** User Guide

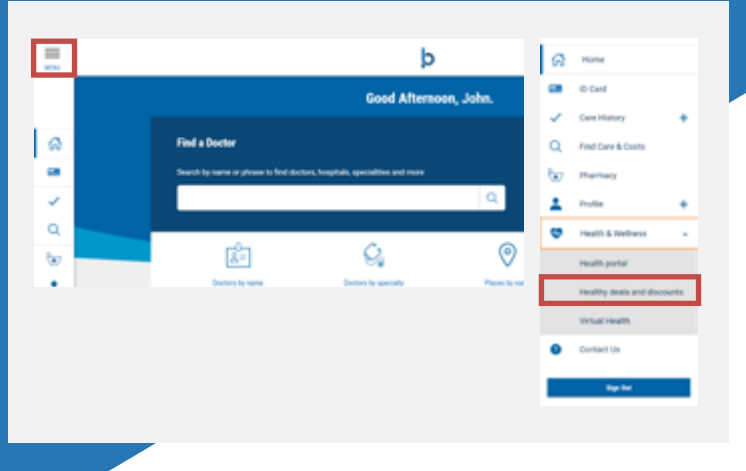

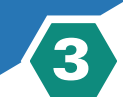

Once you are registered or have signed in to Blueprint Portal, click **Health & Wellness** and select **Healthy deals and discounts**.

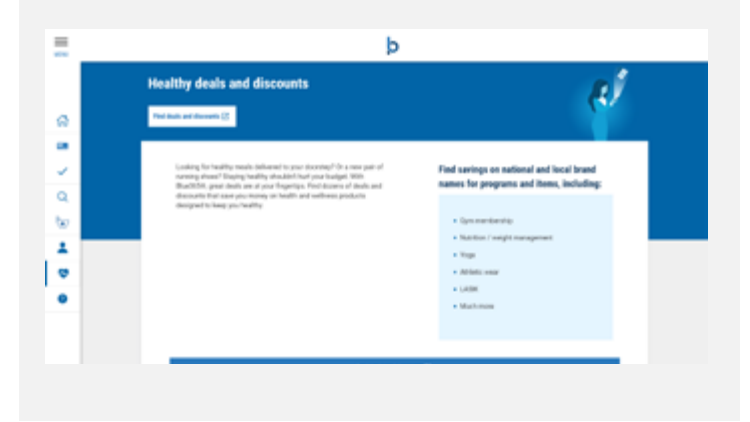

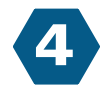

Select Find deals and discounts.

| All Deals               | All Deals Showing 5-13 of 61 Deals CATEGORY | ALL DEALS APPAREL & FOOTWEA | R FITNESS | HEARING & VISION | HOME & FAMI |
|-------------------------|---------------------------------------------|-----------------------------|-----------|------------------|-------------|
| Showing 513 of 61 Deals | Showing 3-13 of 61 Deals CATEGORY           |                             |           | All Dea          | als         |
|                         | CATEGORY CATEGORY                           |                             |           |                  |             |

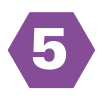

You will be redirected to the Blue365 website, click **All Deals** to browse exclusive health and wellness discounts.

## **Getting started with Blue365** User Guide

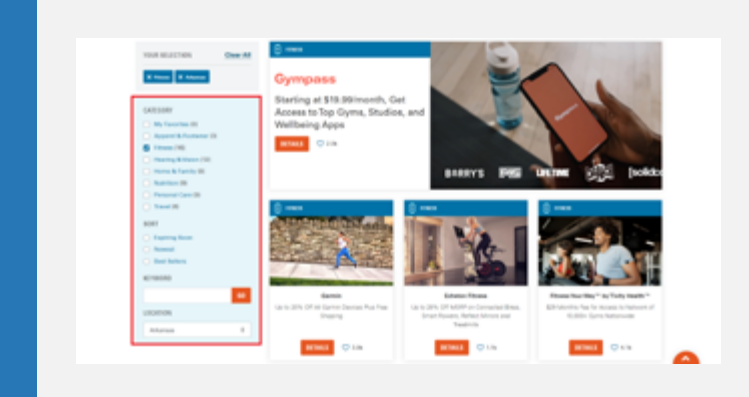

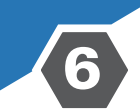

Click on a specific category or search for a keyword to find a specific offer.

...

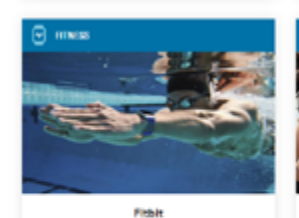

20% Off Fitbit Devices, Plus Free Shipping

🗢 5.6k

okz, Sony & Cleer Her

DETAILS

Save 10% - 50% Off Famous Brand

ones and Bluetooth Speakers

V 720

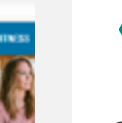

10% Off V

I

7

Click **Details** on the deals you're interested in and browse the offer's terms and conditions

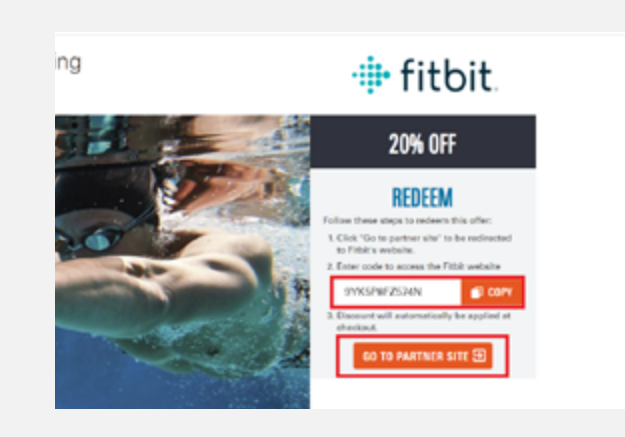

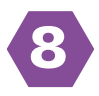

Once you're ready to redeem, copy the code (if available), and click on **Go to Partner Site**.

#### **Getting started with Blue365** User Guide

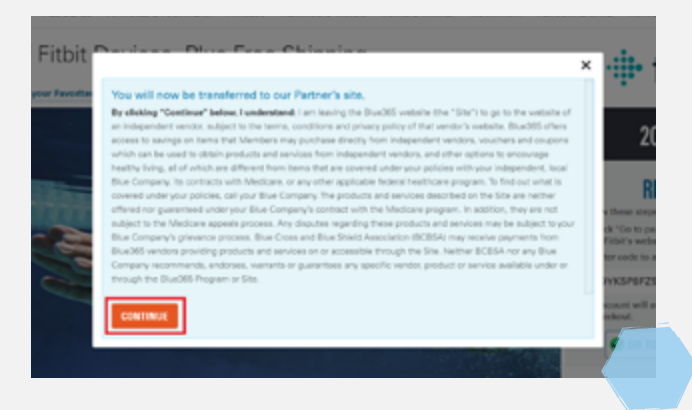

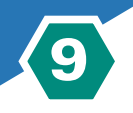

You will be notified that you are leaving the Blue365 site after clicking Go to Partner Site. Click **Continue** to complete your purchase on our partner's site.

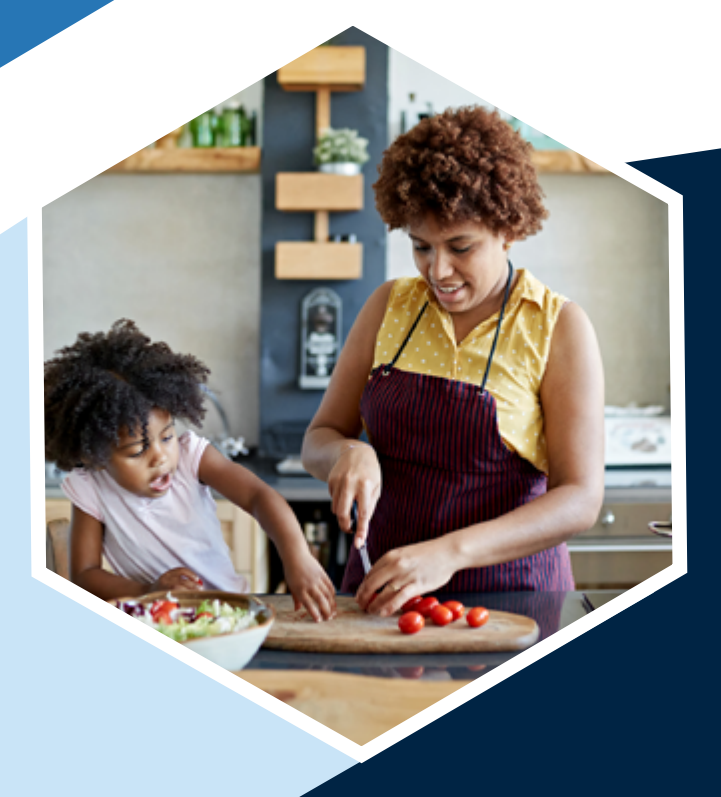

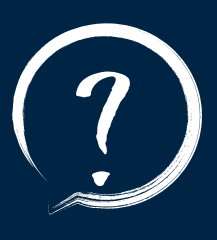

## **QUESTIONS?**

For additional questions contact **blue365@arkbluecross.com** 

or call the number on the back of your member ID card.

Visit

arkansasbluecross.com/Blue365

for more information.

DSS BlueShield be of the Blue Cross and Blue Shield Association

# Blue365

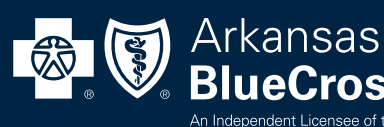

00213.02.01-0222